## Below are instructions for joining the July 9, 2020 virtual HARB meeting:

To join the training session

-----

- 1. Go to https://jmt.webex.com/jmt/j.php?MTID=mb859d06a7d0ac04bb37cf5c2070909a1
- 2. Enter your name and email address.
- 3. Enter the session password: July9
- 4. Click "Join Now".
- 5. Follow the instructions that appear on your screen.

To view in other time zones or languages, please click the link

https://jmt.webex.com/jmt/k2/j.php?MTID=t680737bbf9dc761943c12f8034a4f738